# 上海拼多多代运营 拼多多同城配送操作手册

| 产品名称 | 上海拼多多代运营 拼多多同城配送操作手册    |
|------|-------------------------|
| 公司名称 | 杭州臻广科技有限公司运营部           |
| 价格   | .00/个                   |
| 规格参数 |                         |
| 公司地址 | 杭州经济技术开发区4号大街28号2幢517室  |
| 联系电话 | 18966166821 18966166821 |

# 产品详情

拼多多支持设置同城配送啦!

目前我们拼多多平台主要的商品配送方式为物流发货形式,有礼品鲜花/低温奶/定制蛋糕等行业商家有 同城自配送能力,可以通过同城自有骑手/配送员配送的方式解决该类商品不易发快递的情况。

但商家同城配送的区域有限,常无法覆盖整个省级区域做配送。故为了提升商品类型丰富度,给予此类 商家更灵活的履约方式,平台现开放"同城配送"申请,本课程将给大家介绍如何申请"同城配送"功 能。

上海拼多多代运营 拼多多同城配送操作手册

一. "同城配送"准入申请

符合准入条件(店铺类型与主营类目)的商家可通过商家管理后台--https://mms.pinduoduo.com/

店铺管理--店铺信息--自助提报管理--申请自助提报,进行"同城配送准入申请",经过对应审核人员审 批后,方可进行后续功能设置。

a.店铺管理--店铺信息--自助提报系统

b.点击申请自助提报后,如下图;需填写字段,自助提报类型选择"同城配送准入申请"

二. 商品发布和区域设置

## 1.商品发布

a. 商家后台(MMS)--商品管理--发布新商品

#### 商品类型选择 同城配

目前仅支持承诺送达时效选择24小时达(用户下单 至 送达卡券核销)

可通过设置同城配送区域前往配送区域设置,支持区/县级

可在电子凭证设置项设置核销卡券有效期,过期卡券自动作废并退款

b. 拼多多商家版app发布商品页面如下(app不支持同城配送区域设置)

2.同城配送区域设置

a.商家可通过商家后台(MMS)--物流工具--运费模板--同城配送区域设置

### 设置同城配送可覆盖的区/县级区域

b.配置页--可在同城配送区域设置中设置配送区域,设置后将对全店已发布的同城配送类型商品生效

三.订单履约

1.商品展示

用户在拼多多商城多个场景内可看到24小时达相应标签,强化时效性,拥有流量加持;

a.商品列表

b.商品详情

2.用户订单

用户下单后,系统自动生成签收(核销)码、视为发货

用户可通过订单页--查看签收码

3.商家订单

a.商家可通过商家后台(MMS)--发货管理--订单查询,通过如图筛选项:同城待送达 查看同城配送待履约订单;

可通过查询filter:同城配送订单--是来筛选出所有订单里的同城配送订单;

订单会有送达时间提示;

可通过查看详情查看用户收货地址和联系信息;

b.PC客户端

c.拼多多商家版app

4.送达核销

a. 商家收到订单后备货,根据用户地址进行自配送;

b.送货签收时,配送员需用商家版拼多多中核销工具进行扫码核销,也可以通过输入12位核销码进行核 销(门店不选择);

c.若配送人员无商家账号进行核销,可拍照用户签收条形码、12位数字,将信息回传给商家做统一核销; d.mms商家后台核销入口如下:发货管理--核销工具;

e.订单核销后视为收货,履约完成。上海拼多多代运营拼多多同城配送操作手册